## **OPEN TENDER GUIDE LINES**

## For New Supplier Registration:

- 1. Supplier has to Visit the link <u>https://bheleps.buyjunction.in</u>
- 2. If the Supplier New to BHEL HYDERABAD, Select the New Supplier in the dash board.
- 3. After selecting the supplier need to Input the PAN NUMBER.
- 4. Selects the INTREST OPTION & gives the preferred login code. (Preferred login code should be same for all the time).
- 5. Fills up the Registration form in the EPS.
- 6. Mjunction will provide the ID & password to the registered mail id.

## For Registered Suppliers of BHEL – Hyderabad:

- 1. They can select their old Vendor code for registration or can be take new one & fill the details.
- 2. After filling all the details & after submitting details in EPS mjunction will provide the provide the new password to enter into EPS.
- 3. For Registered suppliers they can login with their ID & PASSWORD After logging to EPS they are having the option of OPEN TENDERS in MENU. By clicking the open tenders they will get the option of selecting the bhel tenders.
- 4. After selecting the open tender for quoting the vendor have to click interest button after the top Right side of the RFQ page.

## **BID SUBMISSION:**

- 1. Supplier will login using his/her login ID & password
- 2. View the RFQs under OPEN TENDER section
- 3. Supplier Attaches himself to the RFQ by clicking the Interested button/ Suppliers will show their INTEREST to participate.
- 4. Respond to RFQ
- 5. Upload details of TENDER FEE & EMD with the valid document proof (as attachment)
- 6. Uploads Pre-qualification docs, Fills Techno-commercial & Price template
- 7. Submits Quotation